Login with your user name "Lori" at http://bantamcharitytournament.kmha.ca/wp-admin/

**Note**: You can test all the procedures using the "**Test League**". You can check the results of your actions for the Test League at <u>http://bantamcharitytournament.kmha.ca/test/</u>

## 1. Updating results for the round robin (groups) phase

On the left side click "League"

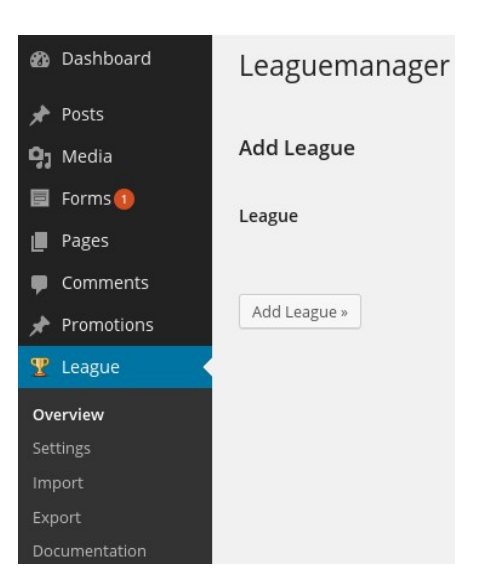

You will see a list of the tournament divisions:

| Bulk A | ctions 🗾 | Apply           |
|--------|----------|-----------------|
|        | ID       | League          |
|        | 4        | Division A 2013 |
|        | 5        | Division B 2013 |
|        | 6        | Division C 2013 |
|        | 9        | Division A 2014 |
|        | 11       | Division B 2014 |
|        | 12       | Division C 2014 |
|        | 13       | Test League     |

Select the division you would like to update the score for – for example **Division A 2014**.

## After you click on the division name you will a **standings table** and a **match plan**:

| Divi                                                      | Division A 2014 |                           |         |               |                      |                  |          |        |         |   |        |   |          |      |            |                   |
|-----------------------------------------------------------|-----------------|---------------------------|---------|---------------|----------------------|------------------|----------|--------|---------|---|--------|---|----------|------|------------|-------------------|
| Preferences Seasons Add Team Add Matches Season 2014 Show |                 |                           |         |               |                      |                  |          |        |         |   |        |   |          |      |            |                   |
| Bulk                                                      | Actions         | <ul> <li>Apply</li> </ul> | ,       |               |                      |                  |          |        |         |   |        |   |          |      |            |                   |
|                                                           | ID              | #                         |         | Club          |                      |                  | Group    | 1      | Pld     | W | Т      | L | Goals    | Diff | Pts        | +/- Points        |
|                                                           | 60              | 0                         |         | Nepean B      | landits              |                  | Senators |        | 0       | 0 | 0      | 0 | 0:0      | 0    | 0          | 0                 |
|                                                           | 61              | 0                         |         | Parkwood      | s Stars              |                  | Senators |        | 0       | 0 | 0      | 0 | 0:0      | 0    | 0          | 0                 |
|                                                           | 62              | 0                         |         | Cumberla      | nd Dukes             |                  | Senators |        | 0       | 0 | 0      | 0 | 0:0      | 0    | 0          | 0                 |
|                                                           | 63              | 0                         |         | Southend      | Kings                |                  | Senators |        | 0       | 0 | 0      | 0 | 0:0      | 0    | 0          | 0                 |
|                                                           | 64              | 0                         |         | WEHL Blac     | ckhawks              |                  | Sabres   |        | 0       | 0 | 0      | 0 | 0:0      | 0    | 0          | 0                 |
|                                                           | 65              | 0                         |         | Nepean T      | itans                |                  | Sabres   |        | 0       | 0 | 0      | 0 | 0:0      | 0    | 0          | 0                 |
|                                                           | 66              | 0                         |         | Metcalfe J    | iets Bantam A        |                  | Sabres   |        | 0       | 0 | 0      | 0 | 0:0      | 0    | 0          | 0                 |
|                                                           | 67              | 0                         |         | Kanata A3     | 3                    |                  | Sabres   |        | 0       | 0 | 0      | 0 | 0:0      | 0    | 0          | 0                 |
|                                                           | 68              | 0                         |         | Blackburn     | n Stingers           |                  | Devils   |        | 0       | 0 | 0      | 0 | 0:0      | 0    | 0          | 0                 |
|                                                           | 69              | 0                         |         | Ottawa Ce     | enter A2             |                  | Devils   |        | 0       | 0 | 0      | 0 | 0:0      | 0    | 0          | 0                 |
|                                                           | 70              | 0                         |         | Nepean T      | eam E                |                  | Devils   |        | 0       | 0 | 0      | 0 | 0:0      | 0    | 0          | 0                 |
|                                                           | 71              | 0                         |         | Russell W     | arriors              |                  | Devils   |        | 0       | 0 | 0      | 0 | 0:0      | 0    | 0          | 0                 |
| Mate                                                      | ch Plan         |                           |         |               |                      |                  |          |        |         |   |        |   |          |      |            |                   |
| Bulk                                                      | Actions         | Appl                      | y Sho   | w all Matches | Filter               |                  |          |        |         |   |        |   |          |      | 1. Match D | ay 🗾 Edit Matches |
|                                                           | ID D            | ate                       |         | Match         | Location             |                  |          | Begin  | Score   | ٦ | Thirds |   | Overtime | Pena | alty       |                   |
|                                                           | 81 F            | ebruary 2                 | 8, 2014 | Devils        | Nepean Team E - Rus  | sell Warriors    |          | KRC-B  | 9:30 ar | n | :      |   |          |      | :          |                   |
|                                                           | 82 F            | ebruary 2                 | 8, 2014 | Devils        | Blackburn Stingers - | Ottawa Center A2 |          | NSP-03 | 9:30 ar | n | :      |   |          |      | :          |                   |

You can filter the matches based on the **Match Day** for easier navigation:

| Show all Matches 🔻 Filter | Show all Matches | Undate Results » |
|---------------------------|------------------|------------------|
|                           | 1. Match Day     | opute nestres #  |
|                           | 2. Match Day     |                  |
|                           | 3. Match Day     |                  |

Go to the game you want to update the results for and enter the score and if you want the score for each third. After entering the score click on the "**Update Results**" button situated at the end of the game list. Pressing this button should save the result and update the standings table.

After updating the game results check if the table displays the standings as you want them. If not, you can drag a team in the proper place using the mouse, like in this image:

| Bulk A | ctions 🚽 🛛 A | pply |   |        |       |     |   |
|--------|--------------|------|---|--------|-------|-----|---|
|        | ID           | #    |   | Club   | Group | Pld | W |
|        | 96           | 1    |   | Team11 | Gr1   | 2   | 2 |
|        | 99           | 2    | ÷ | Team21 | Gr2   | 2   | 1 |
|        | 100          | 3    |   | Team22 | Gr2   | 2   | 0 |
|        | 98           | 4    | • | Team13 | Gr1   | 2   | 0 |
|        | 97           | 5    |   | Team12 | Gr1   | 2   | 0 |
|        | 101          | 6    |   | Team23 | Gr2   | 2   | 0 |

After you drag one team in the proper place click the Show button to refresh the image (sometimes in some browsers the image is "messed up" after dragging).

| Season | 2014 - | Show |
|--------|--------|------|
|        |        |      |

Continue with the other teams until the standings are in proper order.

Refresh the stats page on the site and check the standings are displayed correctly.

## 2. Updating results for semifinals and finals

For the semifinals and finals follow the update procedure from the previous year using the **"2014 Tournament Day 3**" table.